# لوح ةلوادتملا ةلئسألاا ASA لوح ةلوادتملا ةلئسألاا نيوكت نودب IPS ةيطمنلا ةدحولا ىلإ مزحلا PSS جەن

## المحتويات

<u>المقدمة</u> Q. لماذا يقوم ASA بإرسال الحزم إلى وحدة IPS للفحص في حالة عدم تكوين سياسة IPS؟ معلومات ذات صلة

### المقدمة

يوضح هذا المستند لماذا قد تقوم أجهزة الأمان المعدلة (ASA) من Cisco بإرسال حركة مرور البيانات إلى وحدة خدمة مضمنة للتفتيش عند عدم وجود سياسة الوحدة النمطية لنظام منع التسلل (IPS) في التكوين.

# Q. لماذا يقوم ASA بإرسال الحزم إلى وحدة IPS للفحص في حالة عدم تكوين سياسة IPS؟

ج.

من المحتمل أن يكون قد تم إنشاء اتصال لإرسال حركة مرور البيانات إلى وحدة IPS للفحص عند تكوين ASA، وهذا الاتصال ما يزال نشطا.

على سبيل المثال، لا يوجد لدى عميل مزود ب IPS-ASA5515 سياسة تم تكوينها في خريطة سياسة لإرسال حركة مرور البيانات إلى الوحدة النمطية Software IPS؛ ومع ذلك، تصل حركة مرور البيانات إلى الوحدة النمطية من ASA.

عندما يستعمل أنت الربط عرض سمة على ال ips، أنت يستطيع رأيت الحركة مرور أن يأتي إلى ال IPS من ال ASA:

 IP
 192.168.1.2.1719 > 192.168.10.39.1888: UDP, length 128
 14:34:38.341927

 IP
 192.168.1.2.1719 > 192.168.10.39.1888: UDP, length 128
 14:34:38.341992

 IP
 192.168.1.2.1719 > 192.168.110.39.1888: UDP, length 34
 14:34:38.345031

 IP
 192.168.1.2.1719 > 192.168.110.39.1888: UDP, length 34
 14:34:38.345031

 IP
 192.168.1.2.1719 > 192.168.110.39.1888: UDP, length 34
 14:34:38.345068

 IP
 192.168.1.2.1719 > 192.168.110.39.1888: UDP, length 34
 14:34:38.345068

 IP
 192.168.1.2.1719 > 192.168.110.39.1888: UDP, length 34
 14:34:38.345068

 IP
 192.168.1.2.1719 > 192.168.110.39.1888: UDP, length 34
 14:34:38.345068

sensor# **show interfaces portChannel** MAC statistics from interface PortChannel0/0 Interface function = Sensing interface = Description Media Type = backplane Default Vlan = 0 InlineMode = Unpaired Pair Status = N/A Hardware Bypass Capable = No Hardware Bypass Paired = N/A Link Status = Up Admin Enabled Status = Enabled Link Speed = N/A Link Duplex = N/A Link Duplex = N/A Missed Packet Percentage = 0 Total Packets Received = 128 Total Bytes Received = 128 Total Bytes Received = 17904 Total Packets Transmitted = 128 Total Bytes Transmitted = 128 Total Bytes Transmitted = 17904 Inter State = 17904 Total Bytes Transmitted = 17904 Total Bytes Transmitted = 17904 Total Bytes Transmitted = 17904 Inter State = 17904 Total Bytes Transmitted = 17904 Total Bytes Transmitted = 17904 Inter State = 17904 Total Bytes Transmitted = 17904 Total Bytes Transmitted = 17904

على ASA، أدخل الأمر **show conn** لتحديد ما إذا كانت الحزم التي ترى على وحدة IPS تحتوي على إدخالات اتصال. لعرض أوقات التشغيل، أدخل الأمر **show conn detail**. لضمان عدم إعادة توجيه الاتصالات إلى IPS، قد تحتاج إلى إدخال الأمر clear conn *<address* على ASA لمسح تلك الاتصالات المحددة:

> ASA# clear conn address 192.168.1.2 .connection(s) deleted 3 #ASA

> > معلومات ذات صلة

• <u>الدعم التقني والمستندات - Cisco Systems</u>

ةمجرتاا مذه لوح

تمجرت Cisco تايان تايانق تال نم قعومجم مادختساب دنتسمل اذه Cisco تمجرت ملاعل العامي عيمج يف نيم دختسمل لمعد يوتحم ميدقت لقيرشبل و امك ققيقد نوكت نل قيل قمجرت لضفاً نأ قظعالم يجرُي .قصاخل امهتغلب Cisco ياخت .فرتحم مجرتم اممدقي يتل القيفارت عال قمجرت اعم ل احل اوه يل إ أم اد عوجرل اب يصوُتو تامجرت الاذة ققد نع اهتي لوئسم Systems الما يا إ أم الا عنه يل الان الانتيام الال الانتيال الانت الما